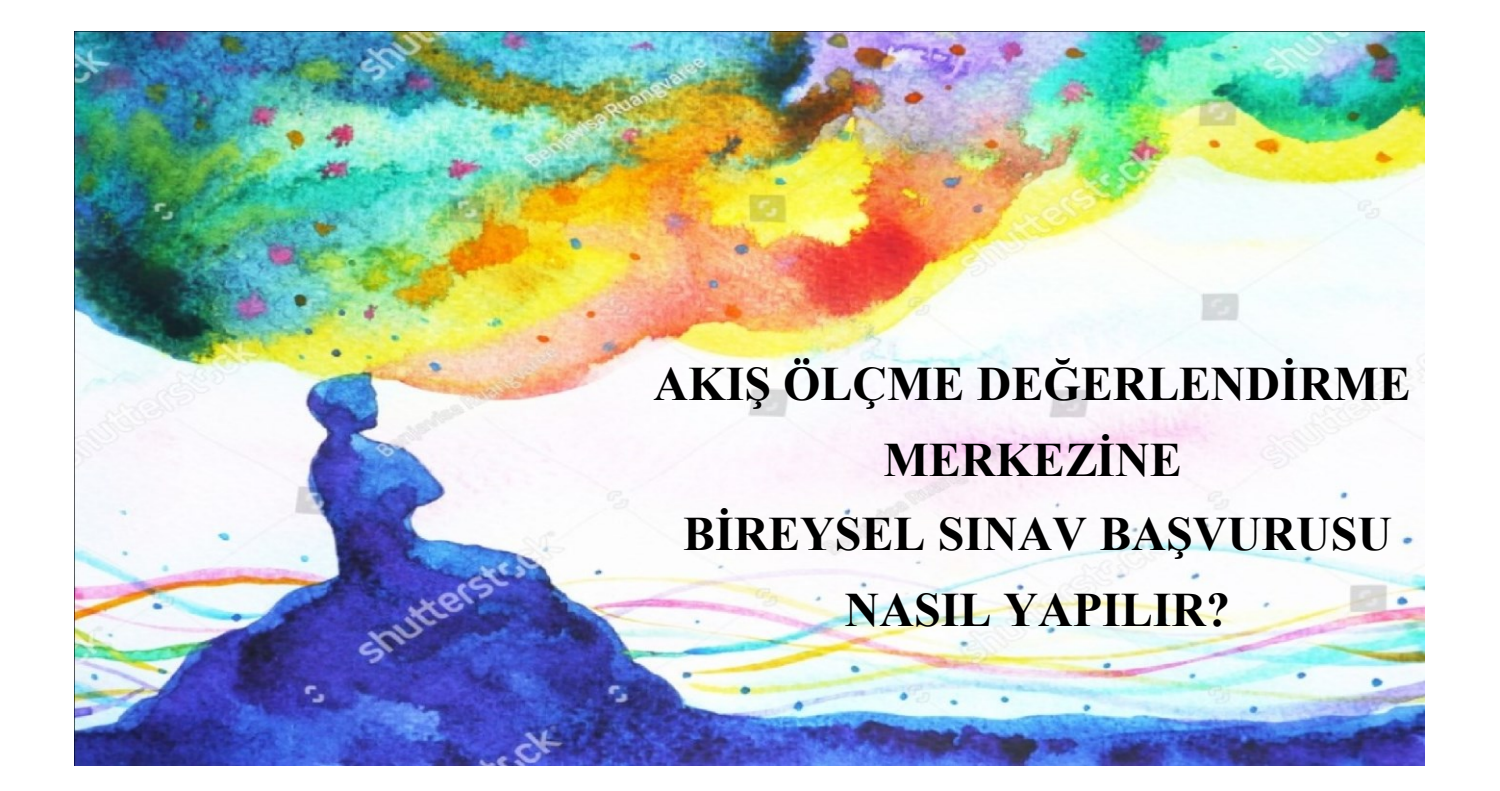

DİKKAT !!!! SADECE AFİŞİ OLUP ALTINDA SINAVA BAŞVURMA BUTONU OLAN SINAVLARA BAŞVURU YAPILABİLİR ...

1-GİRMEK İSTEDİĞİNİZ SINAV AFİŞİNİN ALTINDA YER ALAN <mark>SARI ZEMİNE</mark> YAZILI <mark>SINAVA BAŞVURMAK İÇİN BUTONA BASINIZ</mark> YAZAN YERE TIKLAYINIZ.

2- AÇILAN SAYFADA YER ALAN TÜM BİLGİLERİ DOĞRU ŞEKİLDE DOLDURUNUZ VE KULLANICI ADINIZLA ŞİFRENİZİ BİR YERE NOT ETTİKTEN SONRA, KVK FORMUNU KABUL EDİP GÖNDER BUTONUNA BASINIZ.

3-SINAVA BAŞVURU BEDELİNİ NASIL ÖĞRENECEĞİNİZİ, SINAVA NE ZAMAN NASIL GİRECEĞİNİZİ ÖĞRENMEK İÇİN 05462554793 NUMARALI TELEFONU ARAYINIZ. ALDIĞINIZ BİLGİLERE GÖRE ÜCRETİ YATIRINIZ.

4-BAŞVURU ÜCRETİNİ YATIRDIKTAN SONRA DEKONTU 05462554793 NUMARALI TELEFONA WHATSHAP ÜZERİNDEN MESAJ OLARAK GÖNDERİNİZ.

5-DAHA SONRA SİZE VERİLEN BİLGİLERE GÖRE BELİRTİLEN TARİHTE İNTERNET SAYFAMIZIN ÜSTÜNDE SAĞ TARAFTA YER ALAN SINAVA KATILMAK İÇİN BUTONA BASINIZ YAZAN AFİŞİN ÜZERİNE TIKLAYINIZ. AÇILAN SAYFADA KULLANICI ADINIZI VE ŞİFRENİZİ YAZINIZ SİSTEME GİRİŞ YAPINIZ.

6-SİSTEME GİRİŞ YAPTIKTAN SONRA SAYFANIN SOL ÜSTÜNDE YER ALAN ONLİNE SINAVLAR BÖLÜMÜNE BASIP SİZE ÖZEL TANIMLANMIŞ SINAVIN PDF İNİ ÜZERİNE TIKLAYARAK AÇINIZ SANAL OPTİKTE İŞARETLEMELERİNİZİ YAPINIZ. SINAVI BİTİRDİĞİNİZDE SINAVI BİTİR BUTONUNA BASINIZ.

6-UYGULANAN SINAVLARIN SONUÇLARI YAPILDIĞI GÜNDEN SONRA GELEN İLK CUMA GÜNÜ YAYINLANIR, SINAVA GİRİŞ YAPTIĞINIZ SAĞ ÜST KÖŞEDEKİ AFİŞ ÜZERİNDEN AYNI ŞEKİLDE GİRİŞ YAPTIĞINIZDA SINAVIN KARNESİNİ ALABİLİRSİNİZ.